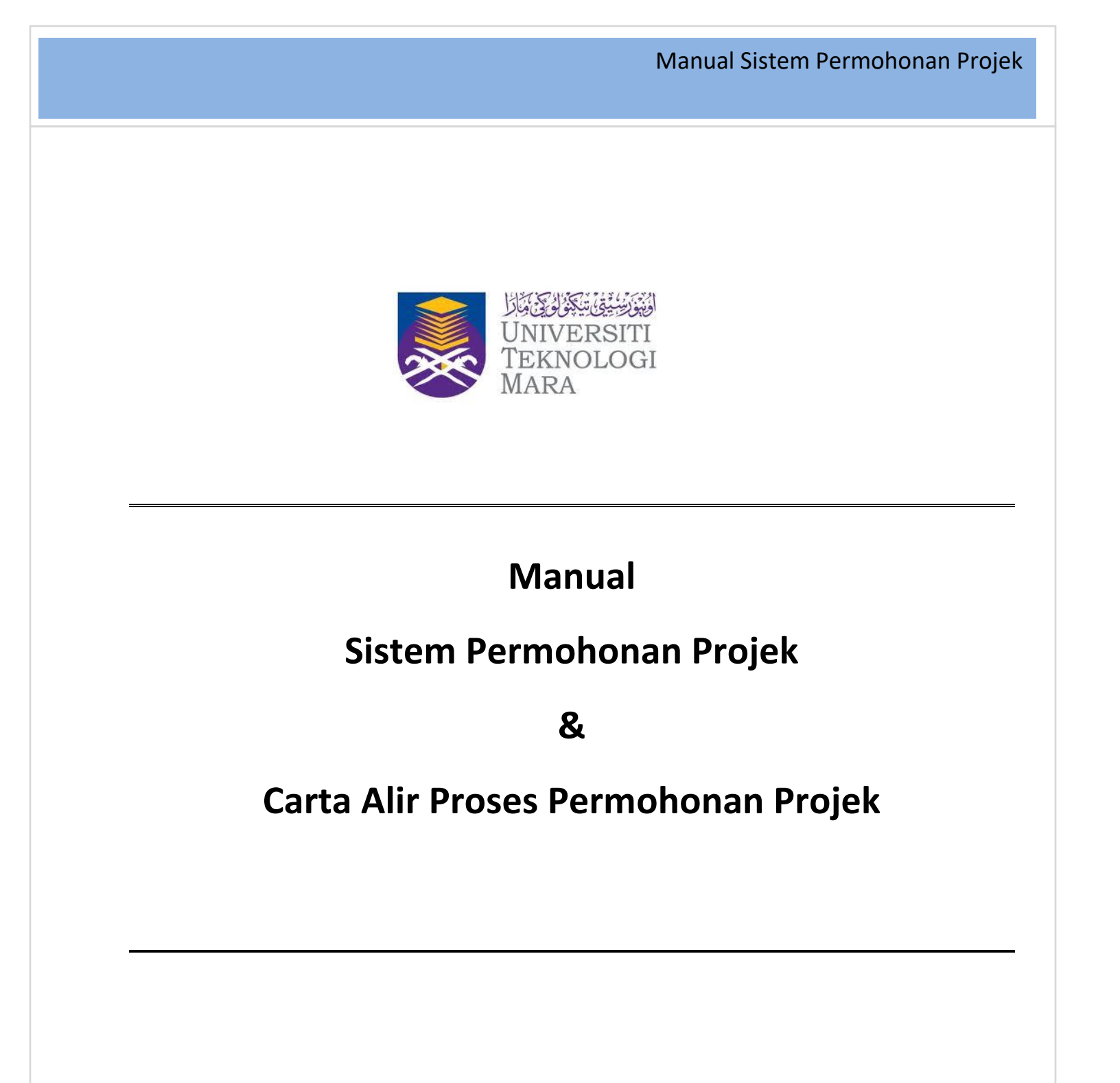

Disediakan oleh: Pejabat Infostruktur 18 Mei 2020

Dikemaskini pada: 25 Julai 2021

## A. Portal FMS

1. Buka browser/pelayar Internet. Masukkan URL : fms.uitm.edu.my

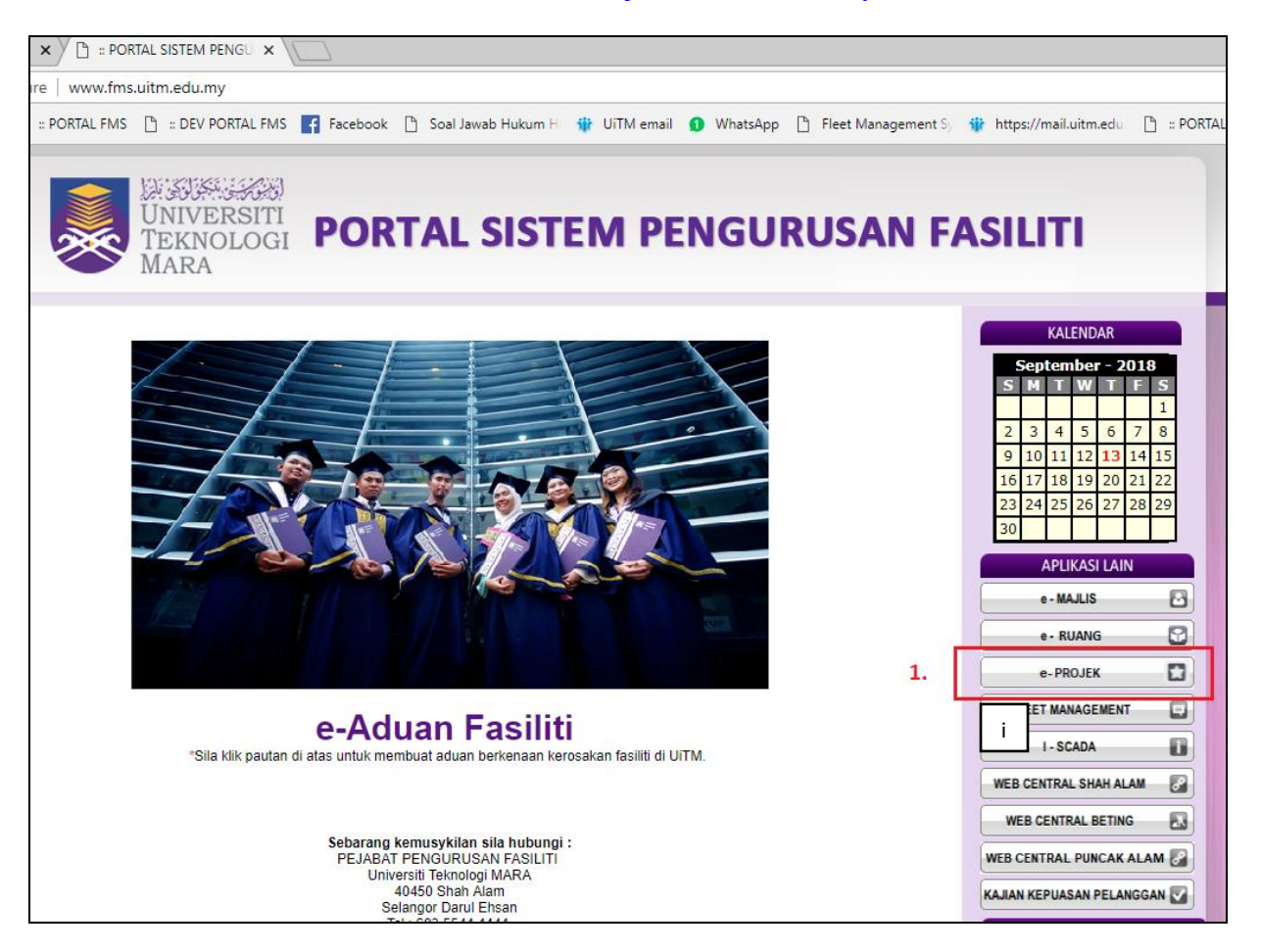

1. Klik pada Butang eProjek. Skrin login ke sistem Permohonan Projek akan terpapar.

### **B** . Skrin Login

|                         | SISTEM PERMOHONAN PROJEK<br>(Bagi Permohonan Ubahsuai & Naik Taraf Sahaja)                  |              |
|-------------------------|---------------------------------------------------------------------------------------------|--------------|
|                         | SILA MASUKKAN NO. STAF PEMOHON  NO. STAF: No. Staf  Permohonan Baru Semak Status Permohonan |              |
|                         | <u>Manual Pengguna</u>                                                                      |              |
| <b>Disclaimer*:</b> Baj | i permohonan baru, sila majukan permohonan kepada Pengarah Pejabat II                       | ıfrastruktur |

- 2. Masukkan No staf pemohon dan klik butang Permohonan Baru. Skrin Permohonan akan terpapar.
- 3. Klik Butang Semak Status Permohonan untuk menyemak status permohonan yang telah dihantar.

Nota: Sistem Permohonan Projek adalah untuk skop ubahsuai dan naiktaraf sahaja. Bagi permohonan baru, sila majukan permohonan kepada Pengarah Pejabat Pembangunan Infrastruktur.

### C. Skrin Permohonan

|                                | / PE           | RMOHONAN PROJ                                                                                                    | EKONLINE                                                                                          |
|--------------------------------|----------------|----------------------------------------------------------------------------------------------------|---------------------------------------------------------------------------------------------------|
|                                |                |                                                                                                    |                                                                                                   |
| PERMOHONAN<br>SEMAK PERMOHONAN | and the second | PERMOHONAN PROJEK                                                                                                    |                                                                                                   |
|                                |                | Nama Staf: HASZLINAH BINTI ABDUL HAMID<br>Jawatan: PENOLONG PEGAWAI TEKNOLOGI MAKLUMAT<br>Jabatan/Bahaglan/Fakult: PEJ.PEMB.INFRASTRUKTUR & INFOSTRUKTUR | No. telefon Pejabat: 0355211366<br>No. Telefon Birnbit: 0198717932<br>Email: haszlinah@utm.edu.my |
|                                |                | Maklumat Ruang Yang Dimohon<br>Ada Kelulusan Ruang?Sila Pilih                                                                                            |                                                                                                   |

|                  |                                                                                                    |                                                           |                                                                                                    | ezzeren erreren arzuer |                                                                                    | and the |
|------------------|----------------------------------------------------------------------------------------------------|-----------------------------------------------------------|----------------------------------------------------------------------------------------------------|------------------------|------------------------------------------------------------------------------------|---------|
| PERMOHONAN       |                                                                                                    | PERMOHON                                                  | IAN PROJEK                                                                                                  |                        |                                                                                    | 2012    |
| SEMAK PERMOHONAN | indering the state                                                                                               | - Maklumat Pemohon -                                      |                                                                                                    |                        |                                                                                    | 100     |
|                  |                                                                                                    | Nama Staf: f<br>Jawatan: F<br>Jabatan/Bahagian/Fakulti: F | iaszlinah binti abdul hamid<br>Enolong pegawai teknologi maklumat<br>12. pemb.infrastruktur &. Infostruktur | No. tele<br>No. Tel    | fon Pejabat: 0355211366<br>efon Bimbit: 0198717932<br>Email: haszlinah@uitm.edu.my | ANGUN   |
|                  | 1. 1. 1. 1. 1. 1. 1. 1. 1. 1. 1. 1. 1. 1                                                                         | Maklumat Ruang Yang                                       | Dimohon                                                                                                    |                        |                                                                                    | 1000    |
|                  | and the second second                                                                                            | Ada Kelulusan Ruang?                                      | Ya 🔻                                                                                                    |                        |                                                                                    | 12      |
|                  | and the second second                                                                                            | No Permohonan Ruang                                       | Semak 👔                                                                                                    |                        |                                                                                    |         |
|                  |                                                                                                    | Status                                                    |                                                                                                    |                        |                                                                                    |         |
|                  |                                                                                                    | Tajuk Permohonan Ruang                                    |                                                                                                    |                        |                                                                                    | 13      |
|                  |                                                                                                    |                                                           |                                                                                                    |                        |                                                                                    | 12      |
|                  | a sheet of the second of                                                                                         | *Tajuk Permohonan                                         |                                                                                                    |                        |                                                                                    | 100     |
|                  |                                                                                                    | *Negeri                                                   | Sila Pilih                                                                                                  |                        |                                                                                    |         |
|                  | and the second second second second second second second second second second second second second second second | *Kampus                                                   | Sila Pilih                                                                                                  | ×                      |                                                                                    | 3.      |
|                  | and a strange                                                                                                    | *Nama Bangunan                                            | Sila Pilih                                                                                                  | *                      |                                                                                    | 2       |
|                  | Lader The State                                                                                                  | *Blok Bangunan                                            | Sila Pilih                                                                                                  | •                      |                                                                                    | 3       |
|                  | the second second                                                                                                | Keterangan Projek                                         |                                                                                                    |                        |                                                                                    | 200     |
|                  | Second Andrews                                                                                                   |                                                           |                                                                                                    |                        |                                                                                    | 100     |
|                  |                                                                                                    | Justifikasi Projek                                        |                                                                                                    |                        |                                                                                    | 100     |
|                  | i waranta                                                                                                    | Sumber Peruntukan                                         | Sila Pilih 🔻                                                                                                |                        |                                                                                    | 12      |
|                  | and an ere a                                                                                                    | Lampiran (Sekiranya ada)                                  | Choose File No file chosen                                                                                  |                        |                                                                                    | 100     |
|                  | TE have the                                                                                                    | Sec                                                       |                                                                                                    |                        |                                                                                    | - 20    |

- 4. Selepas No. Staf dimasukkan pada skrin login, maklumat permohon akan terpapar.
- 5. Pengguna diminta untuk mengisi samada ada kelulusan ruang atau tidak. Jika Ya, masukkan maklumat berikut:
  - i. No Permohonan Ruang

Jika "YA" dipilih, medan No Permohonan Ruang akan terpapar. Pemohon perlu mengisi No. Permohonan Ruang dalam medan disediakan. ii. Medan Status dan Tajuk Permohonan ruang akan memaparkan maklumat sekiranya No. Permohonan Ruang yang dimasukkan berstatus berikut:

- a. Lulus
- b. Lulus Bersyarat
- c. Sah Tiada Perubahan Fungsi Ruang
- iii. Tajuk Permohonan
- iv. Negeri
- v. Kampus
- vi. Nama Bangunan
- vii.Blok Bangunan
- viii. Keterangan Projek
- ix. Justifikasi projek
- x. Sumber Peruntukan
- xi. Lampiran (Sekiranya Ada) iaitu memuatnaik dokumen ( format .pdf) jika ada
- 6. Klik Butang Hantar. Popup "Adakah anda pasti" akan terpapar. Klik OK.

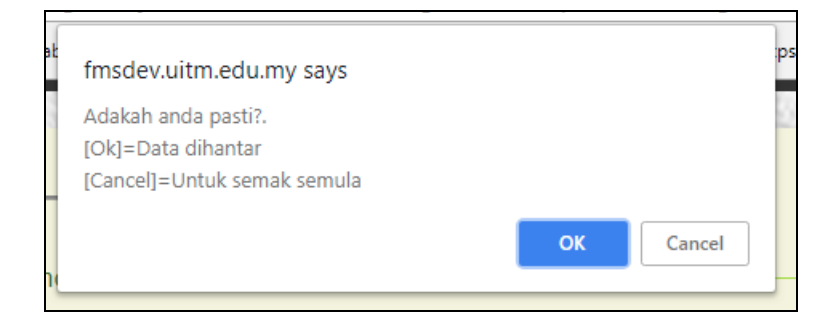

7. No Permohonan akan dijanakan untuk rujukan.

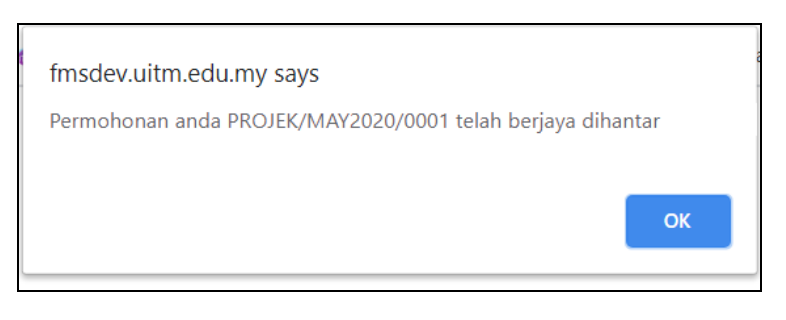

#### D. Skrin Semak

|                    | PERMOHO | DNAN P              | ROJEK ONLI                                                                                                    | NE           |            |                 |
|--------------------|---------|---------------------|----------------------------------------------------------------------------------------------------|--------------|------------|-----------------|
| Anjung Laman Utama |         |                     |                                                                                                    |              |            |                 |
| PERMOHONAN         |         | The set             | SEMAK STATUS PERMOHO                                                                                                    | NAN          | No alla    | See 2           |
| SEMAK PERMOHONAN   | ві.     | No. Permohonan      | Tajuk Permohonan                                                                                                    | Tarikh Mohon | Status     | Papar<br>Borang |
|                    | 1       | PROJEK/MAY2020/0001 | Permohonan Ubahsuai 6 Bilik Kullah Di Aras 7,<br>Bangunan Akademik 2 Menjadi Bilik Simulaai Firma<br>Guaman Bagi Program Profesional Fakulti Undang-<br>Undang | 18-MAY-20    | Permohonan | 0               |
|                    | 2       | N01/MAR2020/0001    | Permohonan Ruang Baru Staf                                                                                                    | 29-MAR-20    | Permohonan | 0               |
|                    | 3       | PROJEK/MAR2020/0016 | test intec                                                                                                    | 29-MAR-20    | Permohonan | 0               |
|                    | 4<br>   | PROJEK/MAR2020/0015 | PERMOHONAN UBAHSUAI / PENAMBAHBAIKAN /<br>NAIKTARAF DEWAN-DEWAN MAKAN YANG TELAH<br>DILULUSKAN UNTUK DIJADIKAN DEWAN<br>PEPERIKSAAN                            | 29-MAR-20    | Permohonan | 0               |
|                    | 5       | B01/MAR2020/0003    | PERMOHONAN UBAHSUAI / PENAMBAHBAIKAN /<br>NAIKTARAF DEWAN-DEWAN MAKAN YANG TELAH<br>DILULUSKAN UNTUK DIDADIKAN DEWAN<br>PEPERIKSAAN                            | 29-MAR-20    | Permohonan | 0               |

- 8. Klik Menu Semak Permohonan. Senarai permohonan yang pernah dibuat akan terpapar. Pengguna boleh menyemak status permohonan pada skrin semakan ini.
- 9. Klik Papar Borang jika ingin melihat butiran permohonan.

## NOTA:

- 1. Permohonan Projek (Ubahsuai & Naik Taraf) telah diselaraskan prosesnya untuk kesemua projek samada melibatkan perubahan fungsi ruang ataupun tidak.
- 2. Bagi tujuan tersebut, kesemua pemohon perlu membuat permohonan Ruang terlebih dahulu dan pihak Urusetia akan membuat semakan terhadap permohonan tersebut samada perlu dibawa ke mesyuarat JPPF/JPPFN, atau terus disahkan dengan status Tiada Perubahan Fungsi Ruang.
- 3. No.Permohonan Ruang diperlukan untuk membuat permohonan projek dan status Permohonan Ruang yang diberikan oleh pihak Urusetia adalah faktor penentu permohonan projek dapat dibuat oleh pemohon atau tidak.

| Tanggung Jawab                                                               | Aliran Kerja                                                | Proses kerja                                                                        |
|------------------------------------------------------------------------------|-------------------------------------------------------------|-------------------------------------------------------------------------------------|
|                                                                              | $\square$                                                   |                                                                                     |
| PTJ/Jabatan Infrastruktur/<br>Bahagian Pengurusan<br>Fasiliti (BPF) Cawangan | 1<br>Periu                                                  | Membuat Permohonan di e-<br>Ruang & Terima Nombor<br>Permohonan Ruang               |
| Jabatan Infrastruktur/<br>Bahagian Pengurusan<br>Fasiliti (BPF) Cawangan     | Kelulusan<br>Ruang<br>2<br>JPPF/<br>JPPFN<br>Ruang<br>Ruang | Semakan Ruang                                                                       |
| PTJ/Jabatan Infrastruktur/<br>Bahagian Pengurusan<br>Fasiliti (BPF) Cawangan | Tidak<br>Terima<br>Emel<br>Notifikasi /<br>TAMAT            | Terima emel Notifikasi<br>Status Permohonan Ruang                                   |
| PTJ/Jabatan Infrastruktur/<br>Bahagian Pengurusan<br>Fasiliti (BPF) Cawangan | 4                                                           | Membuat Permohonan di e-<br>Projek dengan<br>menggunakan Nombor<br>Permohonan Ruang |
|                                                                              |                                                             |                                                                                     |

# CARTA ALIR PROSES PERMOHONAN PROJEK